## onTop 오류 해결 Menual\_Step 3-b

3-b 노피싱 프로그램에 의한 인터넷창 닫히는 경우

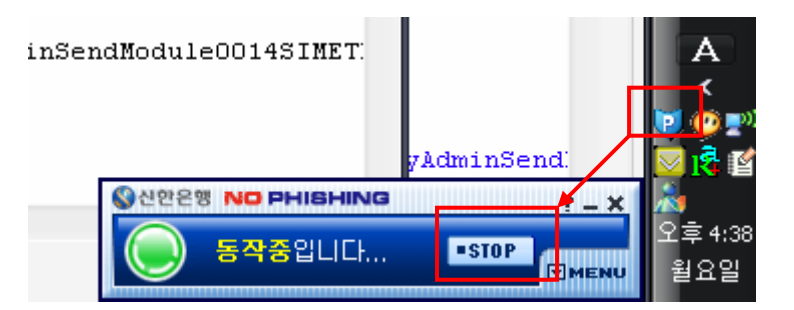

화면 왼쪽 아래에 "P"라는 글자를 더블 클릭하면 위와 같이 메뉴바가 보인 다.

|                         | 노피상                                                                                                    |                              |  |  |
|-------------------------|----------------------------------------------------------------------------------------------------|------------------------------|--|--|
| 2                       | 피성방지기능이 중지될 경우 인터넷 접속이 안전하지 않을 수 있습니다.                                                                         |                              |  |  |
| $\sim$                  | 노피싱 기능을 중지하시겠습니까?                                                                                              |                              |  |  |
| ( 예(♡ 아니오(\)            |                                                                                                    |                              |  |  |
| 1.900                   | The second second second second second second second second second second second second second second second s | - IV (2 IV)<br>Normalization |  |  |
| ◎신한은행 NO PHISHING ? _ : |                                                                                                    |                              |  |  |
|                         | · 동작중입니다 •STOP 코베트NU                                                                                           | 오후 4:39<br>월요일               |  |  |

메뉴바에서 "STOP" 버튼을 누른다.

| 추가 기능 관리 🔭                                                                                                    |                                                                                                    |                                                                      |                                                                                                    |                                                                                                    |   |  |  |
|----------------------------------------------------------------------------------------------------|----------------------------------------------------------------------------------------------------|----------------------------------------------------------------------|----------------------------------------------------------------------------------------------------|----------------------------------------------------------------------------------------------------|---|--|--|
| 추가 기능은 웹 브라우저의 기능을 확장해 주는 프로그램입니다. 일부의 추가 기능은 웹 브라우저의 작동을<br>방해하는 경우도 있습니다. 추가 기능을 사용 또는 사용하지 않도록 설정하거나 업데이트할 수 있습니다.<br>추가 기능을 사용하지 않도록 설정하는 경우 웹 페이지가 올바르게 작동하지 않을 수도 있습니다.                                                                                   |                                                                                                    |                                                                      |                                                                                                    |                                                                                                    |   |  |  |
| 표시( <u>O</u> ): 현재 Internet Explorer에서 로드한 추가 기능 🔹                                                                                                    |                                                                                                    |                                                                      |                                                                                                    |                                                                                                    |   |  |  |
| 이름<br>삼가이드<br>AcroIEToolbarHelper Cl<br>Adobe PDF<br>Adobe PDF Reader Link<br>NoPhishing<br>Shockwave Flash Object<br>ShopGuide Class<br>SSVHelper Class<br>SSVHelper Class<br>SUN Java 콘솔<br>TrustedSites Control<br>Windows Media Player<br>Windows Messenger | 게시자<br>(확인되지 않음) Adobe 5<br>(확인되지 않음) Adobe 5<br>Adobe Systems, Incorpor<br>Softrun Inc.<br>Adobe Systems Incorpora<br>Datawave System Inc.<br>Sun Microsystems, Inc.<br>Sun Microsystems, Inc.<br>(확인되지 않음) sfple.com<br>Microsoft Corporation | 상태<br>사용<br>사용<br>사용<br>사용<br>사용<br>사용<br>사용<br>사용<br>사용<br>사용<br>사용 | 형식<br>브라우저 확장<br>브라우저 도우미<br>도구 모음<br>브라우저 도우미<br>브라우저 도우미<br>ActiveX 컨트롤<br>브라우저 도우미<br>브라우저 도우미<br>브라우저 확장<br>ActiveX 컨트롤<br>ActiveX 컨트롤<br>브라우저 확장 | ITF일<br>AcroIEFavClient.dll<br>AcroIEFavClient.dll<br>AcroIEFelper.dll<br>NoPhishing.dll<br>Flash9b.ocx<br>shpguide2.dll<br>ssv.dll<br>TRUSTE~1.OCX<br>wmpdxm.dll | 4 |  |  |
| 다음 작업을 수행할 추가 기능을 위의 목록에서 선택하십시오.<br>설정<br>추가 기능을 사용하지 않도록 설정하려면<br>해당 추가 기능을 클릭하고 [\\AB 안 합]을 ● \\AB (E)<br>클릭하십\\A2, ActiveX 컨트롤을 업데이트<br>하려면 해당 항목을 클릭하고 [\\ActiveX 업 ● \\AB 안 합(D)<br>데이트]를 클릭하십\\A2.<br>추가 기능에 대한 자세한 정보 확인                                |                                                                                                    |                                                                      |                                                                                                    |                                                                                                    |   |  |  |

혹은 인터넷 옵션의 추가기능 관리에서 "NoPhishing"을 사용 안함으로 한다.